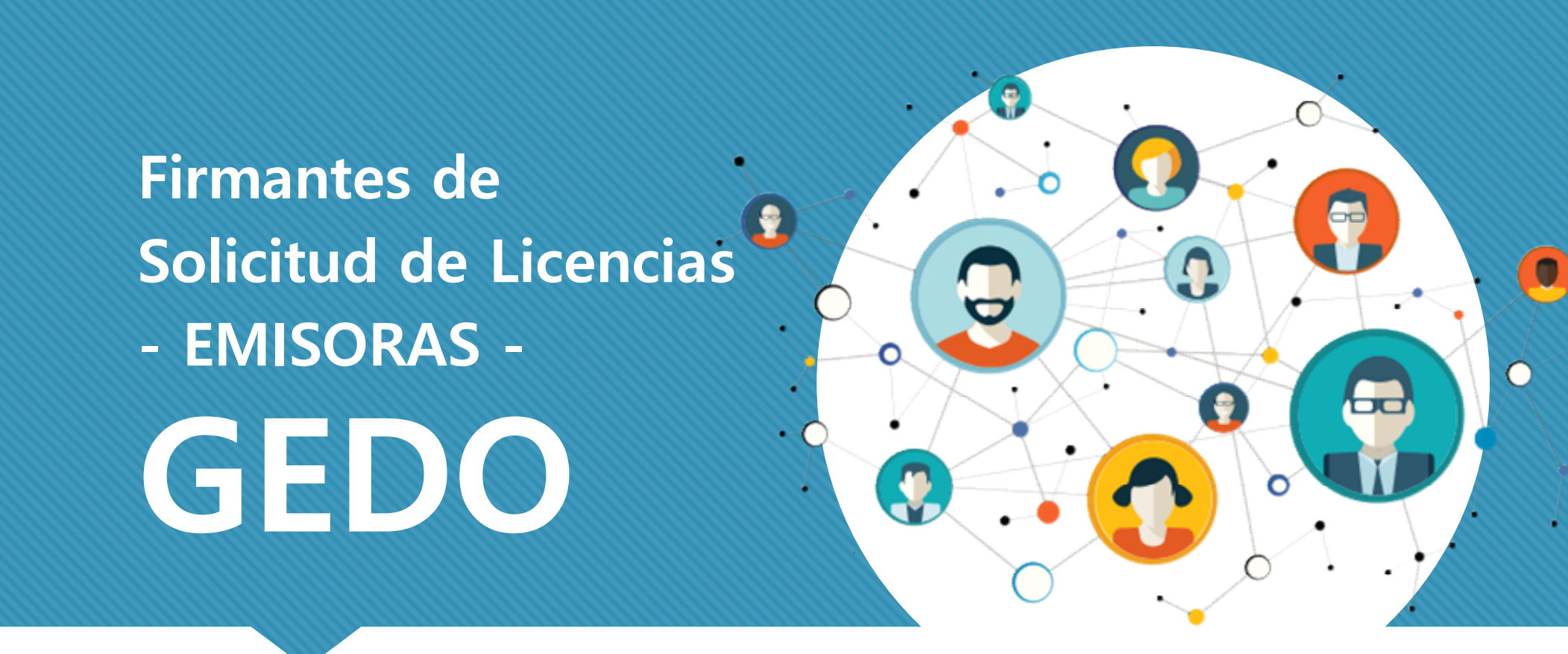

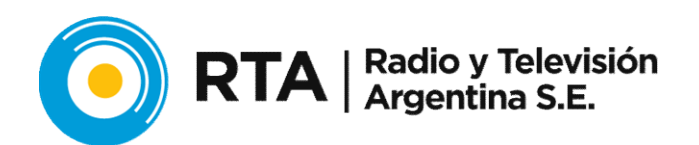

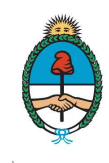

Sistema Federal de Medios y Contenidos Públicos Presidencia de la Nación

## Lista de Firmantes:

## LISTA de Firmantes:

- 1. Solicitante
- 2. Unidad Registro SARHA de la emisora.
- 3. DIRECTOR de la EMISORA

### **¡IMPORTANTE!**

En el Sistema GDE, las Gerencias y Subgerencias son equivalentes a "Reparticiones".

Por eso, tanto el solicitante, como su Jefe Directo y su Gerente, pertenecerán, en la mayoría de los casos, a una misma Repartición.

Pero si en tu caso, el Director pertenece a otra repartición: cuando lo agreguemos, el sistema nos hará la siguiente consulta, **a la cual responderemos SI:** 

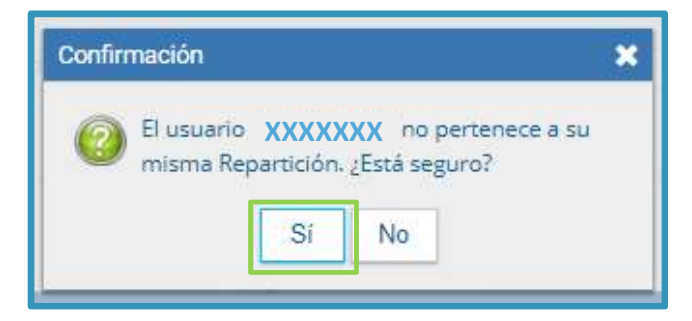

## Lista de Firmantes:

En este caso, veremos ya cargado el solicitante y sus superiores.

Si nos confundimos, con las flechas, podemos arreglar el orden de Firma, eliminar algún usuario para el circuito de firmas o editarlo.

HACEMOS CLICK EN GUARDAR!

| Firma Conjunta                                        |         | \$                                                                                                    |
|-------------------------------------------------------|---------|----------------------------------------------------------------------------------------------------|
| Jsuario:                                              |         | Agregar                                                                                                    |
| Jsuarios seleccionados para firma cor<br>« < 1 /1 > » | njunta  |                                                                                                    |
|                                                       | 276     | 1000                                                                                                    |
| Usuario                                               | Revisor | Acción                                                                                                    |
| Usuario<br>SOLICITANTE                                | Revisor | Acción                                                                                                    |
| Usuario<br>SOLICITANTE<br>UNIDAD DE REGISTRO          | Revisor | Acción           Image: Acción           Image: Acción |

## 6- Lista Destinatarios:

| Destinatario                                                       |                                                                                                    | C Nom | bre Lista de Distribución |   |
|--------------------------------------------------------------------|----------------------------------------------------------------------------------------------------|-------|---------------------------|---|
| Copia                                                              |                                                                                                    | 0     |                           | 1 |
| Copia Oculta                                                       |                                                                                                    | 0     |                           |   |
| Adm Lista de Distribución                                          |                                                                                                    |       |                           |   |
|                                                                    |                                                                                                    |       |                           |   |
|                                                                    | the second second second second second second second second second second second second second second second se |       |                           |   |
| Para seleccionar un destinatario exteri                            | no al Poder Ejecutivo Nacio                                                                                     | nal.  |                           |   |
| Para seleccionar un destinatario extern                            | no al Poder Ejecutivo Nacio                                                                                     | nal.  |                           |   |
| Para seleccionar un destinatario extern<br>Nota externa<br>Mensaje | io al Poder Ejecutivo Nacio                                                                                     | nal.  |                           |   |
| Para seleccionar un destinatario extern<br>Nota externa<br>Mensaje | io al Poder Ejecutivo Nacio                                                                                     | nal.  |                           |   |
| Para seleccionar un destinatario extern<br>Nota externa<br>Mensaje | io al Poder Ejecutivo Nacio                                                                                     | nal.  |                           |   |
| Para seleccionar un destinatario extern<br>Nota externa<br>Mensaje | io al Poder Ejecutivo Nacio                                                                                     | nal.  |                           |   |
| Para seleccionar un destinatario extern Nota externa Mensaje       | io al Poder Ejecutivo Nacio                                                                                     | nal.  |                           |   |

El sistema nos ofrece la posibilidad de elegir quienes recibirán una notificación cuando el pedido de vacaciones se apruebe correctamente.

#### ¿A quienes debemos cargar?

Destinatario: **UNIDAD DE REGISTRO de tu emisora.** (Consultar a las administrativas)

#### Copia:

- Director de tu Emisora
- **Stella Rugna** (SRUGNALRA1 de la Repartición GRHRN#RTA)

# ¿Cómo firmar el documento?

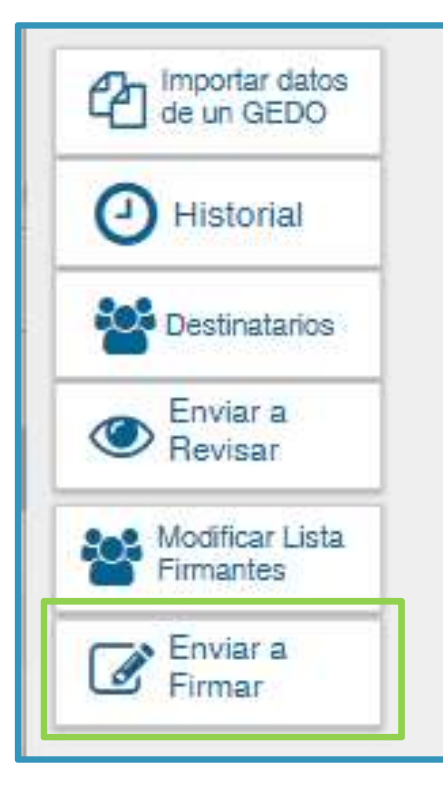

Una vez completados los pasos anteriores, estamos listos para firmar el documento, para lo cual haremos clic en el botón **"Enviar a Firmar"**.

Al haber varios firmantes, el documento generado ira pasando por cada persona que hayamos agregado en la Lista de Firmantes. Al hacer clic, aparecerá el siguiente cartel:

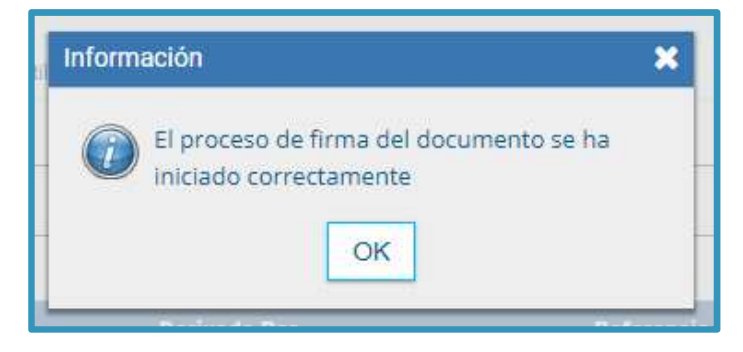

## ¿Cómo firmar el documento?

Una vez visto el cartel que nos avisa que el proceso de firma se inicio correctamente; veremos en nuestra bandeja de **"Mis Tareas"** del módulo **GEDO**, (el mismo en donde confeccionamos el Documento FSOLI), una nueva tarea con nombre: **"FIRMAR DOCUMENTO".** Haremos clic en **"Ejecutar".** 

| Gene                      | rador Electrónico c     | le Documentos ( | Oficiales              |                               | 💄 BLACKIEEFRON 🥃 Ir              | a Escritorio  🖓 Salir |
|---------------------------|-------------------------|-----------------|------------------------|-------------------------------|----------------------------------|-----------------------|
|                           |                         |                 |                        |                               |                                  | DMZGDELXAPPB04-3      |
| Mis Tareas Tareas otros U | Jsuarios Tareas Supervi | sados Consultas | Plantillas Porta Firma |                               |                                  |                       |
| Buzón de Tareas Pen       | dientes                 |                 |                        |                               |                                  |                       |
| Inicio de Documento       | 0                       |                 |                        |                               |                                  |                       |
| 《 《 1 /1 》                | »                       |                 |                        |                               |                                  |                       |
| Nombre Tarea              | Fecha últ. Modif.       | Enviado Por     | Derivado Por           | Referencia                    | Tipo Doc.                        | Acción                |
| Firmar Documento          | 2018-08-21 15:22:02     | Paloma Efron    | Paloma Efron           | Licencia Anual Ordinaria 2018 | Formulario Solicitud de Licencia | Þ Ejecutar            |

# ¿Cómo firmar el documento?

| Historial                                   | Archivos de<br>Trabajo                                          | Descargar<br>Documento                               | Certificado                                              | Firmar con<br>Token USB | Rechazo Firmar<br>el Documento | 8 😼 📽 🖗 |
|---------------------------------------------|-----------------------------------------------------------------|------------------------------------------------------|----------------------------------------------------------|-------------------------|--------------------------------|---------|
| La vista pre                                | via muestra solamen                                             | te las primeras 3 hojas.                             | En caso de querer visua                                  | alizar la totalidad de  | el documento proced            | aa      |
| descargario                                 | ).                                                              |                                                      |                                                          |                         |                                |         |
|                                             |                                                                 |                                                      |                                                          |                         |                                | Î       |
|                                             |                                                                 |                                                      |                                                          |                         |                                |         |
|                                             |                                                                 |                                                      |                                                          |                         |                                |         |
|                                             |                                                                 |                                                      |                                                          |                         | - A.                           |         |
|                                             |                                                                 |                                                      |                                                          |                         |                                |         |
|                                             |                                                                 |                                                      |                                                          |                         | 27                             |         |
|                                             |                                                                 |                                                      | 1 Ser                                                    |                         |                                |         |
|                                             |                                                                 | República Argen<br>2018 - Año del Cent               | tina - Poder Ejecutivo Naci<br>enario de la Reforma Univ | onal<br>ersitaria       |                                |         |
|                                             |                                                                 |                                                      | <b>N</b> 7 4                                             |                         |                                | Ŧ       |
|                                             |                                                                 |                                                      |                                                          |                         | Enviore                        |         |
|                                             | visor                                                           |                                                      |                                                          |                         | Revisar                        |         |
| Usuario Re                                  |                                                                 |                                                      |                                                          |                         |                                |         |
| Usuario Re<br>Mensaje p                     | ara revisión                                                    |                                                      |                                                          |                         | Modificar Yo                   |         |
| Usuario Re<br><mark>Mensaje</mark> p        | ara revisión                                                    |                                                      |                                                          |                         | Modificar Yo<br>Mismo el Doc   |         |
| Usuario Re<br>Mensaje p<br>Quiero           | ara revisión                                                    | do el documento se firm                              | e.                                                       |                         | Modificar Yo<br>Mismo el Doc   |         |
| Usuario Re<br>Mensaje p<br>Quiero<br>Quiero | ara revisión<br>recibir un aviso cuano<br>enviar un correo elec | do el documento se firm<br>trónico al receptor de la | ie.<br>tarea.                                            |                         | Modificar Yo<br>Mismo el Doc   |         |

Una vez EJECUTADA la tarea con nombre "FIRMAR DOCUMENTO", se abrirá una nueva ventana con la Pre visualización del FSOLI.

Para Firmarlo, haremos clic en FIRMAR CON CERTIFICADO

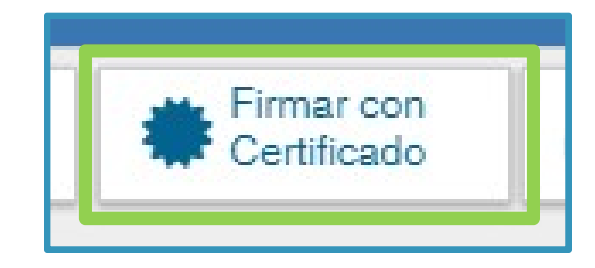

## ¿Cómo se firmará el documento?

Una vez que hicimos clic en "Firmar con Certificado", la tarea con nombre **"FIRMAR DOCUMENTO"** pasará al siguiente firmante (Unidad de Registro); con su aprobación, la misma tarea pasará al Director de la Emisora, y si el pedido está correctamente solicitado, lo firmará y se conformará. Al finalizarse el proceso, será recibido por los usuarios seleccionados como **Destinatarios o Con Copia (UNIDAD REGISTRO SARHA)**.

Con la última firma, el documento tendrá número oficial GDE, y estará formalmente aprobado el pedido de vacaciones. **Unidad de** 

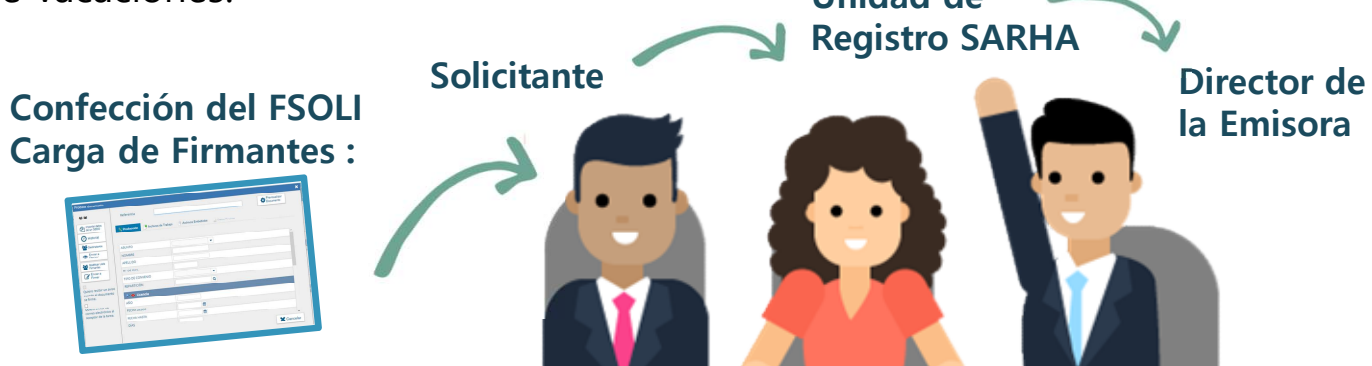

Si tenes algún inconveniente utilizando **GDE**, no te olvides que contás con las siguientes líneas de consulta:

•FACILITADORES en cada GERENCIA.

•Administradores Locales de RTA.

gde@radioytelevision.com.ar

•Call Center del Ministerio de Modernización: 0810-555-3374 de Lunes a Viernes de 8 a 19 hs.

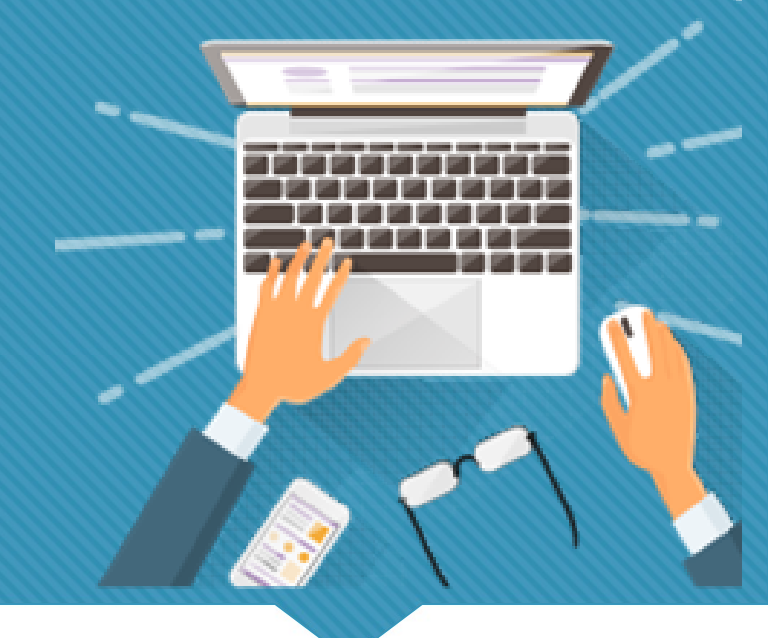

# Si tenés dudas, te recordamos los canales de consulta

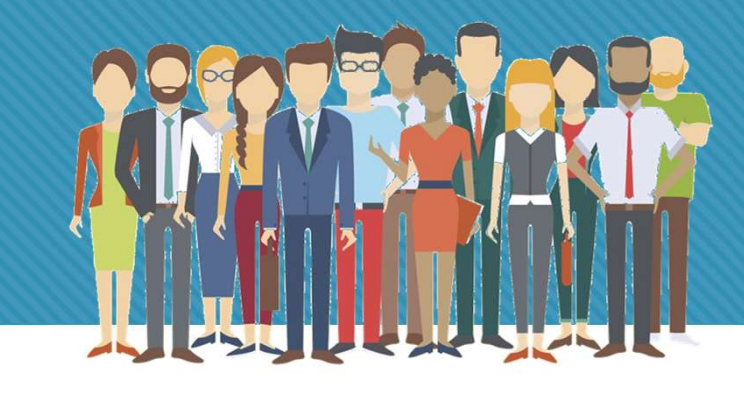

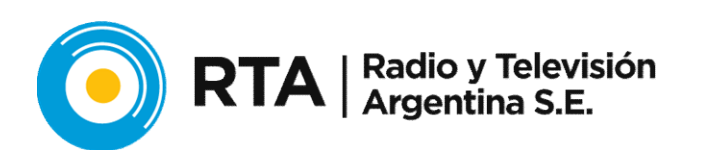

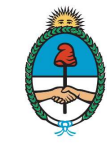

Sistema Federal de Medios y Contenidos Públicos Presidencia de la Nación